| SUNRISE<br>MEDICAL.                                                                                                    | How to add Bookmarks in Edge                                 |
|----------------------------------------------------------------------------------------------------|--------------------------------------------------------------|
| Steps: Edge                                                                                                    | Illustration                                                 |
| 1. Open "Edge"                                                                                                    | 6                                                            |
| <b>2.</b> Go to the website you want to favorite.                                                                              | Wheelchairs, Wheelchair ×                                    |
| Example-<br>www.sunrisemedical.com                                                                                             | $\leftrightarrow$ $\rightarrow$ C (i) www.sunrisemedical.com |
| <b>3.</b> On Edge's window you                                                                                                 |                                                              |
| can bookmark the page by<br>click on "star" icon it will<br>open the favorite's window.                                        | $\begin{array}{c ccccccccccccccccccccccccccccccccccc$        |
| <b>4.</b> In the name box, enter<br>the name you would like<br>to call your Favorite,<br>then, click add.                      | Create in Favorites Create new folder                        |
| 5. You can access all your<br>Favorites by clicking the<br>three parallel dots next<br>to "star" icon then, click<br>bookmark. | Add Cancel                                                   |
|                                                                                                    |                                                              |